## Scout User Guide

This is the guide for the Scout user. It will explain how to create an account, how to download the app, and how to complete sales on the app.

As a scout, the first thing you need to do is set up an account. To do that, go to <u>https://www.cornhuskerpopcorn-colbyridge.com/register/scout</u>

Complete the form to create an account, make sure you select the correct unit. If you're unsure of which unit to select, contact your Kernel before you make an account.

**NOTE:** The username you enter when you create an account will become the code you share with customers so they can buy products on the store and give you credit. So it's a good idea to make this something that's easy to remember.

Once you set up an account, you're ready to download the app.

For iOS devices, download the app at: <u>https://apps.apple.com/us/app/colby-ridge-fundraising/id1553796074</u>

For Android devices, download the app at: <u>https://play.google.com/store/apps/details?id=com.boyscoutsmobileproject2023</u>

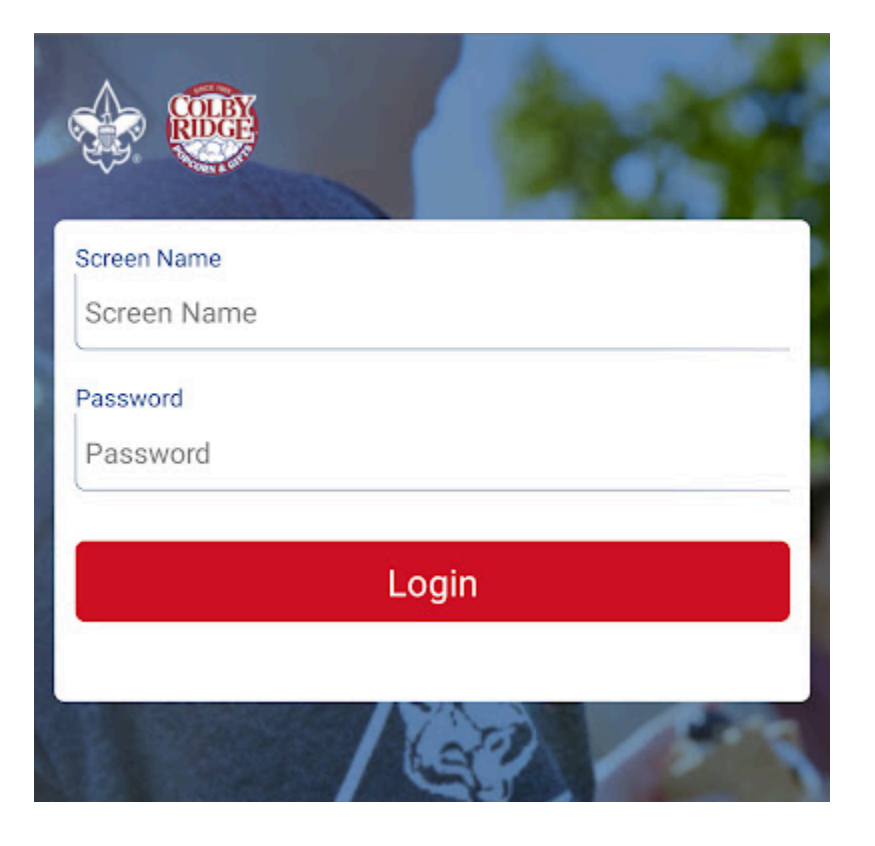

## Getting started

Once you download the app, you'll need to login using the account you just created